## 図書館資料の予約方法について

① 「図書館蔵書検索」などから資料の一覧を表示し、タイトルを選択します。

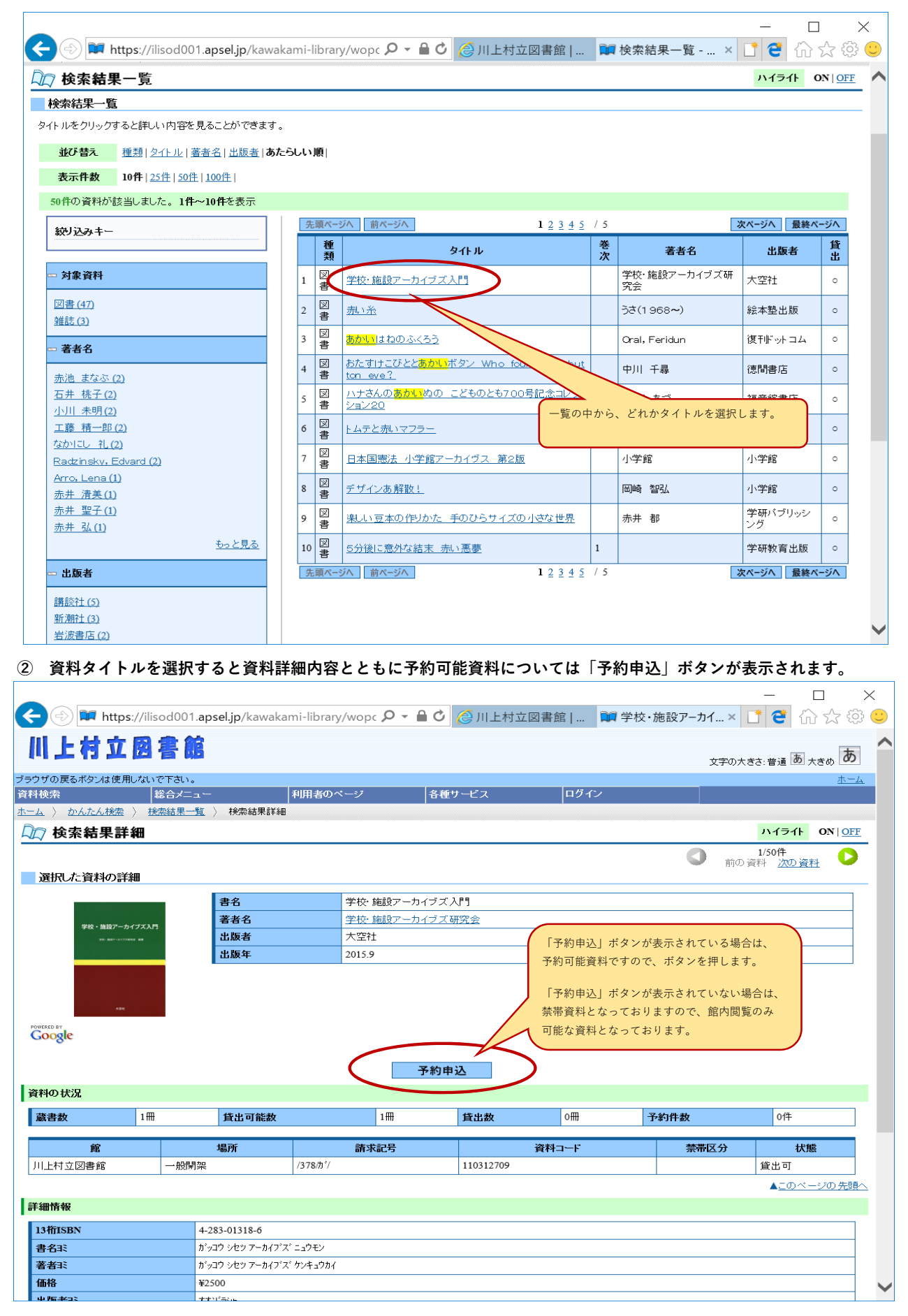

③ 予約準備としてログインしてください。(図書館利用カード番号とパスワードが必要となります。)

|                                                                                                    | — 🗆 X                                                                |
|----------------------------------------------------------------------------------------------------|----------------------------------------------------------------------|
| 🗲 🕘 🏴 https://ilisod001.apsel.jp/kawakami-library/wopc 🔎 🖌 🔒 😋 🖉 上村立図書館   🖬 WebOPAC                                                                                                    | × [1] 省  ☆ 亞 🙂                                                       |
| 川上村立図書館                                                                                                    | 文字の大きさ:普通あ 大きめあ                                                      |
| ブラウザの戻るボタンは使用しないで下さい。                                                                                                    | <u></u>                                                              |
| 資料検索 総合メニュー 利用者のページ 各種サービス ロクイン                                                                                                    |                                                                      |
| □□ ユーザーログイン                                                                                                    |                                                                      |
| 必要な情報を入力して[ログイン]ボタンを押してください。         1 : 注意:1         家族や薯糕、学校など、複数で1合のパソコンを使っている場合や、インターネットカフェなど出<br>よって、あなたのIDが悪用されたり、ほかの人に自分のページを見られることを防止チェーン、<br>入力してください。         利用者カードの番号       999999         パスワード       ************************************ | やりトを行ってください。ログアウトに<br>さい。<br>ます。<br>ます。<br>ませんが<br>易合、<br>を初期化<br>変、 |
|                                                                                                    |                                                                      |
| Copyright (C) 2008-2010 川上村立図書館 All Rights Reserved.                                                                                                    |                                                                      |

④ 今から予約しようとしている資料の一覧を確認できます。
 間違って選択している資料については一覧の右にある「予約中止」ボタンにて取り消しできます。

|                                                                                                    |              |                                        |                                                |       | $ \Box$ $\times$                              |
|----------------------------------------------------------------------------------------------------|--------------|----------------------------------------|------------------------------------------------|-------|-----------------------------------------------|
| 🗲 💮 🆬 https://ilisod001.apsel.jp/kawakami-library/wopc 🔎                                                                                                    | - 🗎 🗘 🕻      | 🎒 川上村立図書館                              | (  🚺 予約登録 - W                                  | ′eb × | [】 💜 佡 ☆ 亞 🙂                                  |
| 川上村立図書館                                                                                                    |              |                                        |                                                | 文字    | <sup>Eの大きさ: 普通</sup> あ <sub>大きめ</sub> あ       |
| ブラウザの戻るボタンは使用しないで下さい。                                                                                                    |              |                                        |                                                |       | <u>ホーム</u>                                    |
| 資料検索 総合メニュー 利用者のページ                                                                                                    | 各種サ          | ービス                                    | ログアウト                                          |       |                                               |
| ホーム 〉 かんたん検索 〉 検索結果一覧 〉 検索結果詳細 〉 予約登録                                                                                                    |              |                                        | 間違って資料を選択して                                    | いる場合な | よど しょうしょう                                     |
| □□ 予約登録                                                                                                    |              |                                        | 予約申込の一覧から削除                                    | したい場合 | 合に                                            |
|                                                                                                    |              | (                                      | 「予約中止」ボタンを押                                    | してくださ | Św.                                           |
| 着出中、既に予約中の資料がある場合は、文字の色が赤色で表示されます。                                                                                                    |              |                                        |                                                |       |                                               |
| 種類 タイトル                                                                                                    | 巻次           | 著者名                                    | 出版者                                            | 貸出可   | 予約区分 予約中止                                     |
| 1 図書 学校・施設アーカイブズ入門                                                                                                    | 学校研究         | 校・施設アーカイブズ<br>究会 <u></u>               | 大空社                                            | 0     | 予約中止                                          |
| <ul> <li>情報を入力して[予約]ボタンを押してください。</li> <li>予約内容のメール送信はメールアドレスを登録されていない場とれ送信されません。</li> <li>連絡方法 電話連絡 ∨</li> <li>受取館 川上村立図書館 ∨</li> <li>予約内容のメール送信 希望しない</li> <li>予約受付完了メールを希望する場合は<br/>「希望する」を選択してください。</li> <li>ただし、メールアドレスを登録されている</li> </ul> | 予約           | デ約員科が確保<br>希望する連絡方法<br>(電話連絡・携帯<br>クリア | ☆貝田叫能となった場合、<br>5としていづれかを選択して<br>5・メール連絡・連絡不要) | てください | 、<br>▲ <u>このページの先顕へ</u><br>▲ <u>このページの先顕へ</u> |
| 場合のみ「希望する」を選択できます。<br>Copyright (C) 200                                                                                                    | )8-2010 川上村立 | 2回書館 All Rights Reser                  | ved.                                           |       | <u>*-1</u>                                    |

## ⑤ 予約の最終確認画面です。今から予約する資料の一覧や資料確保時の連絡方法などを確認してください。

| ← (⇒) 🖬 https://ilisod001.a              | psel.jp/kawakami-library/wopc 🔎 👻 🔒 | 🖒 🌔 川上村立 🛛            | 図書館   📬 予約確認 - Web |                 | ×<br>☆ ‡ :    |
|------------------------------------------|-------------------------------------|-----------------------|--------------------|-----------------|---------------|
| 川上村立図書                                   | 館                                   |                       | :                  | 文字の 大きさ: 普通 あ ; | ted b         |
| ブラウザの戻るボタンは使用しないで下さい                     | ۱.                                  |                       |                    |                 | <u>ホーム</u>    |
| 資料検索                                     | ニュー 利用者のページ                         | 各種サービス                | く  ログアウト           |                 |               |
| <u>ホーム</u> ) <u>かんたん検索</u> ) <u>検索結果</u> | 一覧 〉 検索結果詳細 〉 予約登録 〉 予約7            | 確認                    |                    |                 |               |
| 💭 予約確認                                   |                                     |                       |                    |                 |               |
| 以下の内容で予約の申込を行                            | テいます。よろしいですか?                       |                       |                    |                 |               |
| 予約資料一覧                                   |                                     |                       |                    |                 |               |
| 種類                                       | 复不下此                                | 巻次                    | 芝者名                | 出版者             | 貸出可           |
| 1         図書         学校・施設アーカイブ          | ズ入門                                 |                       | 学校・施設アーカイブズ研究会     | 大空社             | о<br>о        |
|                                          |                                     |                       |                    |                 |               |
| <b>又約桂祝</b>                              |                                     |                       |                    |                 |               |
|                                          |                                     |                       |                    |                 |               |
| 利用者カードの番号                                | 999999                              |                       |                    |                 |               |
| 連絡方法                                     | 電話連絡                                |                       |                    |                 |               |
| 受取館                                      | 川上村立図書館                             |                       |                    |                 |               |
| 予約内容のメール送信                               | 希望しない                               |                       |                    |                 |               |
| 送信                                       | 反る (1)                              |                       |                    |                 |               |
|                                          |                                     |                       |                    | <u>▲このべ-</u>    | <u>-ジの先頭へ</u> |
|                                          |                                     |                       |                    |                 |               |
|                                          | ・<br>予約する質科一覧の内<br>確認していただき 問       | 谷や連絡力法なとを<br> 違いがたけれげ |                    |                 |               |
|                                          | 「予約」ボタンを押し                          | てください。                |                    |                 |               |
|                                          |                                     |                       |                    |                 | ホーム           |
|                                          |                                     |                       |                    |                 |               |

## ⑥ 予約が完了しました。画面左上の「予約申込を受け付けました。」というメッセージが表示されます。

|                                                                                                    |                                                   |                                                                                                    |                                                                                                    | —                                                                                                   | $\Box$ $\times$                                                                      |
|----------------------------------------------------------------------------------------------------|---------------------------------------------------|----------------------------------------------------------------------------------------------------|----------------------------------------------------------------------------------------------------|----------------------------------------------------------------------------------------------------|--------------------------------------------------------------------------------------|
| < 🗇 輝 https://ilisod001.apsel.jp/kawakami-library/wopc                                                                                            | P + ≜ C                                           | 🌶 🙋 川上村3                                                                                                    | 立図書館   🔰 予約受付 -                                                                                                    | Web × 📑 😋                                                                                           | 슈 ☆ 🍄 🙂                                                                              |
| 川上村立図書館                                                                                                    |                                                   |                                                                                                    |                                                                                                    | 文字の大きさ:普通                                                                                           | あ <sub>大きめ</sub> あ                                                                   |
| ブラウザの戻るボタンは使用しないで下さい。                                                                                                    |                                                   |                                                                                                    |                                                                                                    |                                                                                                    | ホーム                                                                                  |
| 資料検索 総合メニュー 利用者のページ                                                                                                    | 各                                                 | 種サービス                                                                                                    | ログアウト                                                                                                    |                                                                                                    |                                                                                      |
| ホーム 〉 かんたん検索 〉 検索結果一覧 〉 検索結果詳細 〉 予約登録 〉 予                                                                                                    | 予約確認 〉 予                                          | 彩約受付                                                                                                    |                                                                                                    |                                                                                                    |                                                                                      |
| 💭 予約受付                                                                                                    | 「予約由いた                                            | 高け付けました                                                                                                    | しというメッセージが中力され                                                                                                    |                                                                                                    |                                                                                      |
| 予約申込を受け付けました。                                                                                                    | すしたら 予                                            | 約け完了しました。                                                                                                    |                                                                                                    |                                                                                                    |                                                                                      |
| 以下の注意点をご確認下さい。                                                                                                    | 6.070.97                                          |                                                                                                    |                                                                                                    |                                                                                                    |                                                                                      |
| 今のため、下記の内容を施えて頂きますとうと願いします。                                                                                                    | ※予約資料に                                            | 関しては資料の研                                                                                                    | 確保ができ、貸出準備が整いまし                                                                                                    |                                                                                                    |                                                                                      |
| 予約した資料が貸し出せるまで時間がかかる場合があります。また、1                                                                                                    | たら図書館か                                            | ら希望の連絡方法                                                                                                    | 去にてお知らせいたします。                                                                                                    |                                                                                                    |                                                                                      |
| 予約資料が貸し出せるようになってから、図書館からご連絡を差し上げ。                                                                                                    | <del>, , , , , , , , , , , , , , , , , , , </del> |                                                                                                    |                                                                                                    |                                                                                                    |                                                                                      |
| 又约盗料,陛                                                                                                    |                                                   |                                                                                                    |                                                                                                    |                                                                                                    |                                                                                      |
|                                                                                                    |                                                   |                                                                                                    |                                                                                                    |                                                                                                    |                                                                                      |
|                                                                                                    |                                                   | ₩.\n                                                                                                    | 节业々                                                                                                    | 山市大                                                                                                 | கேய்ன                                                                                |
| T**)具パー見       種類     タイトル       1     図書       単応・協設マーカイラブ入門                                                                                     |                                                   | 巻次                                                                                                    | 著者名                                                                                                    | 出版者                                                                                                 | 貸出可                                                                                  |
| T743月HT 見       種類     タイトル       1     図書     学校: 施設アーカイブズ入門                                                                                     |                                                   | 巻次<br>第名<br>業出人                                                                                                    | 著者名<br>: 予約内容のお知らせ<br>: 川上村立回書館 <k-tosho@ms.kcn.ne.jp></k-tosho@ms.kcn.ne.jp>                                                                                                    | <b>出版者</b><br>正 アドレスブックに登録する                                                                        | 貸出可                                                                                  |
| Tマキソ具トヤー・見       種類     タイトル       1     図書     学校: 施設アーカイブズ入門                                                                                    |                                                   | <b>巻次</b><br>題名<br>差出人<br>病先                                                                                                    | 著者名<br>: 予約内容のお知らせ<br>: 川上村立回告地 <k-toshogum5.kcn.ne.jp><br/>: ty.com</k-toshogum5.kcn.ne.jp>                                                                                                    | 出版者<br>ほ アドレスブックに登録する                                                                               | 貸出可                                                                                  |
| Tマシリトヤー見       種類     タイトル       1     図書       学校・施設アーカイブズ入門                                                                                     |                                                   | <b>巻次</b><br>                                                                                                    | 著者名<br>: 予約内容のお知らせ<br>: 川上村立回着指 <k-tosho@ms.kcn.ne.jp><br/>: 「」」<br/>ty.com</k-tosho@ms.kcn.ne.jp>                                                                                                    | 出版者<br>アドレスブックに登録する<br>:                                                                            | <b>貸出可</b>                                                                           |
| Tマキソ具사ヤー 見       種類     タイトル       1     図書       学校・施設アーカイブズ入門                                                                                   |                                                   | 巻次           題名<br>差出人<br>苑先           予約内容のお<br>以下の内容で                                                                                                    | 著者名<br>: 予約内容のお知らせ<br>: 川上村立回着者 <<-tosho@rm5.kcn.ne.jp><br>: 「」」<br>ty.com<br>知らせ<br>予約を受け付けました。                                                                                                    | <ul> <li>出版者</li> <li>アドレスブックに登録する。</li> </ul>                                                      | <b>貸出可</b>                                                                           |
| Tマキソ具사ヤー 見                         ①書             学校・施設アーカイブズ入『                 子や汁情報 <b>予約</b> 情報                 和用者カードの番号               999999 |                                                   | 巻次<br>第名<br>差出人<br>苑先<br>子が約容のあ<br>以下の内容で<br>・予約約容のあ<br>以下の内容で<br>・予約約容のあ<br>、<br>次、<br>した、<br>変した、<br>変した、<br>変した、<br>変した、                                                                                                    | <b>著者名</b><br>: 予約内容のお知らせ<br>: 川上村立回着株<-tosho@m5.kcn.ne.jp><br>:  ty.com<br>知らせ<br>予約を送け付けました。<br>おり使しませるまで同値がいかる場合があります<br>ひが出来ない場合かございますので、あっかした                                                                                                    | 出版者 び アドレスブックに登録する ご アポース・クリーン (1) (2) (2) (2) (2) (2) (2) (2) (2) (2) (2                           | <b>貸出可</b>                                                                           |
| ・         ・         ・                                                                                                    |                                                   | 巻次           服名<br>量出人<br>報先           予約約500 8           以下の内容で、<br>素だ、質した反击<br>また、質いした反击<br>、<br>予約資料約           ・<br>予約資料約                                                                                                    | <b>著者名</b><br>: 予約内容のお知らせ<br>: 川上村立回答想 <k-tosho@m5.kcn.ne.jp><br/>:</k-tosho@m5.kcn.ne.jp>                                                                                                    | <ul> <li>出版者</li> <li>アドレスブックに登場する</li> <li>アネーさい、</li> <li>たて承干さい、</li> <li>たきのでお持ち下さい。</li> </ul> | <b>貸出可</b><br>全へッダ-                                                                  |
| <b>種類</b>                                                                                                    |                                                   | <ul> <li>巻次</li> <li>第名<br/>量出人<br/>報先</li> <li>予約約等のあ<br/>以下の内容で、<br/>予約のにため<br/>・<br/>予約の構成で、<br/>予約の構成で、</li> <li>予約の構成での<br/>等ので、</li> <li>予約の構成での<br/>等のの<br/>等ので、</li> </ul>                                                                                                    | 著者名           : 予約内容のお知らせ<br>::   上村立回答性< <tosho@m5.kcn.ne.jp><br/>:: [</tosho@m5.kcn.ne.jp>                                                                                                    | 出版者<br>アドレスブックに登場する<br>で<br>アネてさい、<br>たそのようがありますのでお持ち下さい。                                           | <b>貸出可</b><br>€∧ッダ-                                                                  |
| <b>建築</b>                                                                                                    |                                                   | <ul> <li>巻次</li> <li>第名<br/>差出人<br/>端先</li> <li>予約約500 8<br/>以下の内容で<br/>・予約前4約00</li> <li>予約前4約00</li> <li>予約1400</li> <li>予約1400</li> <li>予約</li></ul>                                                                                                    | 著者名           : 予約内容のお知らせ           :: 川上村立回書館 <k-tosho@m5.kcn.ne.jp>           :: 「v.com           加らせ           予約を受け付けました。           おり減しとせるようになってから、回書館からご連載の書書も199399<br/>村立回書館           120目前</k-tosho@m5.kcn.ne.jp>                                                                                                    | 出版者<br>アンドレスフェクに登場する<br>こ<br>アネテさい、<br>注意した」がますのでお得ち下さい。                                            | <b>貸出可</b><br>●へッダー                                                                  |
| <b>建築</b>                                                                                                    |                                                   | <ul> <li>         ※次         第名<br/>並出人<br/>第応      </li> <li>         デが約500 お<br/>以下の内容で<br/>・予約10.5元<br/>またの賃貸100         </li> <li>         ・予約36101         </li> <li>         ・予約36101         </li> <li>         ・予約36101         </li> <li>         ・デ約54101         </li> <li>         ・デ約54101         </li> <li>         ・デ約54101         </li> <li>         ・デ約54101         </li> <li>         ・デ約54101         </li> <li>         ・デ約54101         </li> <li>         ・デ約54101         </li> <li>         ・デ約54101         </li> <li>         ・デ約5410         </li> <li>         ・デ約5410         </li> <li>         ・デ約5410         </li> <li>         ・デ約5410         </li> <li>         ・デ約5410         </li> <li>         ・デ約5410         </li> <li>         ・デ約5410         </li> <li>         ・デ約5410         </li> <li>         ・デ約5410         </li> <li>         ・デ約5410         </li> <li>         ・デ約5410         </li> <li>         ・デ約5410     </li> <li>         ・デ約5410         </li> <li>         ・デ約5410         </li> <li>         ・デ約5410         </li> <li>         ・デ約5410         </li> <li>         ・デ約5410         </li> <li>         ・デ約5410         </li> <li>         ・デ約5410         </li> <li>         ・デ約5410         </li> <li>         ・デ約5410         </li> <li>         ・</li> <li>         ・</li></ul>                                                                                                    | 著者名           : チ約内容のお知らせ           :: 川上村立回書館 <k-tosho@m5.kcn.ne.jp>           :: 「」」           :: 「」」           :: 「」」           :: 「」」           :: 「」」           :: 「」」           :: 「」」           :: 「」」           :: 「」」           :: 「」」           :: 「」」           :: 「」」           :: 「」」           :: 「」」           :: 「」」           :: 「」」           :: 「」」           :: 「」」           :: 「」」           :: 「」」           :: 「」」           :: 「」」           :: 「」」           :: 「」」           :: 「」」           :: 「」」           :: 「」」           :: 「」           :: 「」           :: 「」           :: 「」           :: 「」</k-tosho@m5.kcn.ne.jp>                                                                                                    | 出版者<br>で 2ビレスフックに登場する<br>に<br>フネでさい、<br>注意したげますのでお待ち下さい。                                            | <b>貸出可</b><br>€∧ッダ-                                                                  |
| Tマキソ具사イー見                ・             ・                                                                                                    |                                                   | <ul> <li>巻次</li> <li>単名<br/>差出人<br/>端先</li> <li>デが約5000</li> <li>デが約5000</li> <li>デが約5000</li> <li>デが約5000</li> <li>デが約5000</li> <li>デが約5000</li> <li>デが約5000</li> <li>デジャント</li> <li>読む</li> <li>デジャント</li> <li>読む</li> <li>デジャント</li> <li>デジャント<!--</td--><td>著者名           : チ約内容のお知らせ           ::川上村立回書館<k-tosho@m5.kcn.ne.jp>           ::「」」」           ::「」」」           ::「」」」           ::「」」」           ::「」」」           ::「」」」           ::「」」」           ::「」」」           ::「」」」           ::「」」」           ::「」」」           ::「」」」」           ::「」」」」           ::「」」」」           ::「」」」」           ::「」」」           ::「」」」           ::「」」」           ::「」」」           ::「」」」           ::「」」」           ::「」」」           ::「」」」           ::「」」」           ::「」」」           ::「」」」           ::「」」」           ::「」」」           ::「」」           ::「」」           ::「」」           ::「」」           ::「」」</k-tosho@m5.kcn.ne.jp></td><td>出版者<br/>ほ 2ビレスブックに登場する<br/>こ<br/>ご了承下さい。<br/>注意をしたけますのでお得ち下さい。</td><td><b>貸出可</b><br/>€∧ッダ-<br/>-<br/>-<br/>-<br/>-<br/>-<br/>-<br/>-<br/>-<br/>-<br/>-<br/>-<br/>-<br/>-</td></li></ul> | 著者名           : チ約内容のお知らせ           ::川上村立回書館 <k-tosho@m5.kcn.ne.jp>           ::「」」」           ::「」」」           ::「」」」           ::「」」」           ::「」」」           ::「」」」           ::「」」」           ::「」」」           ::「」」」           ::「」」」           ::「」」」           ::「」」」」           ::「」」」」           ::「」」」」           ::「」」」」           ::「」」」           ::「」」」           ::「」」」           ::「」」」           ::「」」」           ::「」」」           ::「」」」           ::「」」」           ::「」」」           ::「」」」           ::「」」」           ::「」」」           ::「」」」           ::「」」           ::「」」           ::「」」           ::「」」           ::「」」</k-tosho@m5.kcn.ne.jp>                                                                                                    | 出版者<br>ほ 2ビレスブックに登場する<br>こ<br>ご了承下さい。<br>注意をしたけますのでお得ち下さい。                                          | <b>貸出可</b><br>€∧ッダ-<br>-<br>-<br>-<br>-<br>-<br>-<br>-<br>-<br>-<br>-<br>-<br>-<br>- |
| <b>建築</b>                                                                                                    |                                                   | <ul> <li>巻次</li> <li>単名<br/>差出人<br/>弱先</li> <li>デが約5000</li> <li>デが約5000</li> <li>デが約5000</li> <li>デが約5000</li> <li>デが約5000</li> <li>デが約5000</li> <li>デが約5000</li> <li>デジャ・線道の</li> <li>デジャ・線道の</li> <li>ゴードなごの書</li> </ul>                                                                                                    | 著者名           : チャの高のお知らせ           :: 川上村立回書館 <k-tosho@m5.kcn.ne.jp>           :: 「」」」           :: 「」」」           :: 「」」」           :: 「」」」           :: 「」」」           :: 「」」」           :: 「」」」           :: 「」」」           :: 「」」」           :: 「」」」           :: 「」」」           :: 「」」」           :: 「」」」           :: 「」」」           :: 「」」」           :: 「」」」           :: 「」」」           :: 「」」」           :: 「」」」           : 「」」」           :: 「」」」           :: 「」」           :: 「」」」           :: 「」」」           :: 「」」」           :: 「」」           :: 「」」           :: 「」」           :: 「」」           :: 「」」           :: 「」」           :: 「」」           :: 「」」           :: 「」」           <td: td="" 「」<=""> <td: td="" 「」」<=""> <td: td="" 「」<=""> <td: td="" 「」」<=""> <td: td="" 「」」<="">           :: 「」」           : 「」」           <td: td="" 「」<=""> <td: td="" 「」<=""> <td: td="" 「」<=""></td:></td:></td:></td:></td:></td:></td:></td:></k-tosho@m5.kcn.ne.jp>                                                                                                    | 出版者 ごフネマさい、<br>注意型したけますのでお得ち下さい。                                                                    | <b>貸出可</b><br>€へッダー<br>-<br>-<br>-<br>-<br>-<br>-<br>-<br>-<br>-<br>-<br>-<br>-<br>- |
| <b>建築</b>                                                                                                    | 08-2010 JIL                                       | <ul> <li>巻次</li> <li>単名<br/>差出人<br/>売先</li> <li>予約時でのお<br/>以下の内容で</li> <li>予約した要素</li> <li>テ約した</li> <li>テ約した</li> <li>テ約した</li> <li>デ約した</li> <li>デジョン</li> <li>デ約した</li> <li>デジョン</li> <li>デ約した</li> <li>デジョン</li> <li>デ約した</li> <li>デジョン</li> <li>デジョン</li> <li></li></ul>                                                                                                    | 著者名           : デ約内容のお知らせ           :: 川上村立四書館 <k-tosho@m5.kcn.ne.jp>           :: 「」」」           :: 「」」」           :: 「」」」           :: 「」」」           :: 「」」」           :: 「」」」           :: 「」」」           :: 「」」」           :: 「」」」           :: 「」」」           :: 「」」」           :: 「」」」           :: 「」」」」           :: 「」」」」           :: 「」」」」           :: 「」」」           :: 「」」」           :: 「」」」           :: 「」」」           :: 「」」」           :: 「」」」           :: 「」」」           :: 「」」」           :: 「」」」           :: 「」」」           :: 「」」」           :: 「」」」           : 「」」」           : 「」」」           : 「」」           : 「」」           : 「」」           : 「」」           <td: td="" 「」」<=""> <td: td="" 「」」<=""> <td: td="" 「」」」<=""> <td: td="" 「」」<=""> <td: td="" 「」」<=""> <td: td="" 「」」<=""> <td: td="" 「」」<=""> <td: td="" 「」」<=""> <td: td="" 「」」<=""> <td: td="" 「」」<=""> <td: td="" td<="" 「」」<=""><td>出版者 正 2ビレスブックに登場する ご7承下さい。 になるしたけますのでお待ち下さい。</td><td>登出可<br/>まへッダー<br/>た現へ<br/>ホニム</td></td:></td:></td:></td:></td:></td:></td:></td:></td:></td:></td:></k-tosho@m5.kcn.ne.jp> | 出版者 正 2ビレスブックに登場する ご7承下さい。 になるしたけますのでお待ち下さい。                                                        | 登出可<br>まへッダー<br>た現へ<br>ホニム                                                           |